# Captura de pedimento.

Paso 1. Apertura de la referencia en el módulo tráfico- alta de referencia.

| SIR - EMPRESA RECO Versión: 20170825-1                                                                                                    |                                                                                                    |               |
|----------------------------------------------------------------------------------------------------|----------------------------------------------------------------------------------------------------|---------------|
| Ver Favoritos Herramientas Ayuda                                                                                                    | Salir PERIODO                                                                                                    | D : 2017 - 09 |
| Favoritos                                                                                                    | Alta de Referencias     C     アラ 副 × 美 経 泉 島 画 師 注 合 毎 歴                                                                                                    |               |
| Vista General del Pedimento<br>Facturas y Partidas                                                                                                | Patente/Adu/Sec Tráfico: Tipo Operación<br>Tráfico: Tipo Operación<br>Tipo Operación © Exportación                                                                                                    | ļ.            |
| Pre-Operación                                                                                                    | No. Referencia:<br>Cliente:<br>Cliente: | ión:          |
| 📝 Administración                                                                                                    | Ejecutivo Tráfico: Consignado a: Peso Bruto:                                                                                                    |               |
| Configuración<br>Seleccione Menú                                                                                                    | Mercancía: Tipo de Cambio: Origen Destino:                                                                                                    | 0.000 Kg      |
| Catálogos     Tráfico     By Tráfico     Documentos de Operación                                                                                  | Etapas Tráf.         Cta. Gastos         Arribo         Pedidos         Documentos         Bls/Guías         Contenedores         C. Suelta           Sel. Aleatoria         RTs         Características         Facturas         Corresponsalias         Inf. Complementaria         Complementarios                                                                                                    |               |
| Control de Referencias  Control de Referencias  Monitor de Referencias                                                                            |                                                                                                    |               |
| Monitor Corresponsalias     Societa Control de Fondos     Societa Contenedores y Candados                                                         |                                                                                                    |               |
| Section of the Navierals (CONAVI)     Section of the Control de Terminales (CONTERMINALS)     Section of the Control de Terminales (CONTERMINALS) |                                                                                                    |               |
| ⊕- <i>S</i> Reportes                                                                                                    |                                                                                                    |               |

Se capturan los datos correspondientes a la operación.

- No. De referencia
- ↓ Tipo de Operación : Impo o Expo
- 4 Cliente (puede ser el mismo importador u otro al que se deba facturar
- 4 Importador

4

- 4 Clave de documento: la que corresponda a la operación
- ♣ Peso bruto (total del BL y/o parcial en caso de subdivisión
- 4 Mercancía: referencia del tipo de mercancía que se está despachando

| Alta de Referencias                   |                                                                         |                                    |
|---------------------------------------|-------------------------------------------------------------------------|------------------------------------|
| ) 🖹 🎾 📓 🗙 🔉 🍇 🎝 🚊 🗍 🛱 🕽 🌾             |                                                                         |                                    |
| Patente/Adu/Sec<br>9999   430   VERAC | Tráfico: Tipo Operación<br>MARÍTIMO Importación                         | Exportación                        |
| No. Referencia:                       | Tipo: Pedimento:                                                        | Fecha Operación:<br>26/09/17 11:07 |
| 6 Q ROYAL BORDER SA DE CV             | 6 ROYAL BORDER SA DE CV                                                 | Clave Docto:                       |
| 1 Q SUPERVISOR SUPERVISOR SUPERVISOR  | Consignado a:                                                           | 45090.000 Kg                       |
| Mercancía:<br>LAMINADOS DE ALUMINIO   | Tipo de Cambio:     Origen Destino:       17.7331     Interior del País | 🛛 🗹 Contenerizada 🔹                |

En el mismo módulo de Alta de referencias, en la parte inferior en la pestaña de Arribo se capturan los datos del transporte (buque, avión, camión)

| Cta.<br>Gastos Arribo | Pedidos Documentos     | Bls/Guías C         | ontenedores   | C. Suelta      | Sel. Aleatoria     |          |
|-----------------------|------------------------|---------------------|---------------|----------------|--------------------|----------|
| Características Fa    | cturas Corresponsalías | Inf. Complementaria | Compleme      | entarios       |                    |          |
| Registro:             | No. Viaje:             | Nom                 | bre Buque:    |                |                    | 3        |
|                       |                        | COC                 | HRANE<br>era: |                | 9                  | •        |
|                       |                        | LBR                 | Q             | LIBERIA (REPUB | BLICA DE)          | 9        |
| Recinto de traslado:  |                        | Líne                | a Naviera:    |                |                    | 7        |
|                       |                        | 3                   | Q             | MEDITERRANEA   | AN SHIPPING COMPAN | NY SA DE |
| Fechas                |                        | Muel                | e:            | Vi             | a:                 |          |
| E.T.A:                | Llegada/Arribo: Desca  | arga: Prov          | eedor:        |                |                    |          |

Para el ingreso de transporte se debe capturar desde el módulo Operación- catálogos- control operativo- registro de transporte.

| Ver Favoritos Herramien     | itas Ayuda                     | Salir              |                                        |                     |                                   |                     |                       |                           |                    | PI                | RIODO :           | 2017-09     |
|-----------------------------|--------------------------------|--------------------|----------------------------------------|---------------------|-----------------------------------|---------------------|-----------------------|---------------------------|--------------------|-------------------|-------------------|-------------|
| Y Favoritos                 |                                | 🐹 Regi             | stro de Transporte                     | *                   |                                   |                     |                       |                           |                    |                   |                   |             |
| Alta de Referencias         |                                | 1 2 1              | ୨ 🖃 🗙                                  |                     | F                                 | legistro de Trans   | portes                |                           |                    |                   |                   |             |
| Vista General del Pedimento |                                | Transo             | orte                                   |                     |                                   | _                   |                       |                           |                    |                   |                   |             |
| 🧊 Facturas y Partidas       |                                | Non                | nbre del Buque:                        |                     |                                   |                     | Bandera:              |                           |                    |                   |                   |             |
|                             |                                | MEH                | UIN                                    |                     | Q                                 |                     | LBR                   | LIBERIA (RE               | PUBLICA DE)        |                   |                   |             |
|                             |                                | Line               | a Naviera:                             |                     |                                   |                     | 1                     |                           |                    |                   |                   |             |
| 😥 Pre-Operación             |                                | 3                  | QM                                     | IEDITERRANEAN SH    | HIPPING COMPA                     | NY SA DE CV         |                       |                           |                    |                   |                   |             |
| A                           |                                |                    |                                        |                     |                                   |                     | -                     |                           |                    |                   |                   |             |
| Operacion                   |                                | Histori            | al                                     |                     |                                   |                     |                       |                           |                    |                   |                   |             |
| 📝 Administración            |                                | Keg                | 2                                      | F-522               | аје:                              |                     |                       | 0                         | Importación        | O Ex              | portación         | 0           |
|                             |                                | Tor                | ninalı                                 | L-522               |                                   |                     |                       | Mar                       | alle / Andán       |                   |                   |             |
| Conliguration               |                                |                    |                                        |                     |                                   |                     |                       |                           | elle/Alluell.      |                   |                   | 9           |
| Seleccione Menú 🔻           | 2                              |                    |                                        |                     |                                   |                     |                       | Tin                       | o de Cambio        |                   |                   | (A)         |
| - S Catálogos               |                                | ^                  |                                        |                     |                                   |                     |                       |                           | 17.34560           |                   |                   | <u> </u>    |
| Catálogos Generales         |                                |                    |                                        |                     |                                   |                     |                       | 1                         |                    |                   |                   | 100         |
| Factores e Indicadores      |                                |                    | la Entrada                             |                     |                                   | En Ter              | minal                 |                           |                    |                   |                   |             |
| Control Operativo           |                                |                    | 17/01/16                               | 27/01/16            |                                   | Desca               | ga.                   |                           |                    |                   |                   |             |
| Begietro de Transporte      | bries                          |                    | ,,,,,,,,,,,,,,,,,,,,,,,,,,,,,,,,,,,,,, | 5,70 1 10           |                                   |                     |                       |                           |                    |                   |                   |             |
| Identificadores de Clier    | ites                           |                    |                                        | (                   |                                   | (                   | [                     | [ _ [                     |                    |                   |                   |             |
| Partes                      |                                | DI NO              | Registro                               | Identifi            | cador                             | ETA<br>07/01/16     | Llegada               | Descarga                  | Cierre             | Salida/Pa         | rtida             |             |
| Características             |                                | 5 VU               | 02                                     | MERUIN              |                                   | 0//01/10            | 0//01/10              |                           |                    |                   |                   |             |
| Clientes Partes             |                                | 11                 |                                        | MEHUIN              |                                   |                     | 06/09/17              |                           |                    |                   |                   |             |
| 🕀 爹 SAGARPA                 |                                |                    |                                        |                     |                                   |                     |                       |                           |                    |                   |                   |             |
| 🗈 🥩 Anexo 22                |                                |                    |                                        |                     |                                   |                     |                       |                           |                    |                   |                   |             |
| ⊞ 🞲 Otros                   |                                |                    |                                        |                     |                                   |                     |                       |                           |                    |                   |                   |             |
| 🕀 💓 Cuentas Bancos          |                                |                    |                                        |                     |                                   |                     |                       |                           |                    |                   |                   |             |
| Fracciones Arancelarias     |                                |                    |                                        |                     |                                   |                     |                       |                           |                    |                   |                   |             |
|                             |                                |                    |                                        |                     |                                   |                     |                       |                           |                    |                   |                   |             |
| Socumentos de Operacion     |                                |                    |                                        |                     |                                   |                     |                       |                           |                    |                   |                   |             |
| Alta de Referencias         |                                | v                  |                                        |                     |                                   |                     |                       |                           |                    |                   |                   |             |
| EMPRESA RECO                | SUPER                          | VISOR SUPERV       | ISOR SUPERVISO                         | 9999   430   VERA   | CRUZ - MARÍT                      | IMO                 |                       |                           |                    | Fecha:26/09/      | 2017 👹            |             |
|                             |                                |                    |                                        |                     |                                   |                     |                       |                           |                    |                   |                   |             |
| Referencia Buque            | Arribo<br>Estimado a<br>Puerto | Zarpe<br>Estimado  | Atraque<br>Estimado a<br>ICAVE         | Atraque             | Zarpe                             | Cierre de<br>Buque  | Inicio de<br>Descarga | Termino<br>de<br>Descarga | Viaje de<br>Arribo | Viaje de<br>Zarpe | Ultin<br>Actualiz | na<br>acion |
| CMA2017001 HANNAH           | 01/01/2017<br>13.00            | 01/01/201<br>23.00 | 7 01/01/2017<br>15.00                  | 01/01/2017<br>13.55 | <mark>02</mark> /01/2017<br>00.10 | 30/12/2016<br>18.00 | 01/01/2017<br>15.26   | 01/01/2017<br>20.48       | 109MGW             | 109MGW            | 02/01/20<br>03.11 | 017         |

## Nota. El registro de se toma de la página de Api

Nota 2. Si quieres evitarte capturar desde este módulo, desde alta de referencias puedes guardar un buque, solo lo escribes y guardas lo hace en automático

| Favoritos    Atta de Referencias Atta de Referencias Atta de Referencias Facturas y Patidas Pre-Operación Pre-Operación                                                                                                    | Ver Favoritos Herramientas Ayuda     | Salir PERIODO : 2017 -                                                                                                    |
|----------------------------------------------------------------------------------------------------|--------------------------------------|----------------------------------------------------------------------------------------------------|
| Na de Referencias   Vata General del Pedimento   Facturas y Patidas     Patente / Adu/Sec   Patente / Adu/Sec                                                                                                    | Tavoritos                            | Alta de Referencias 😐                                                                                                    |
| Veta General del Pedmento Facturas y Partidas Petente/Adu/Sec Tráfico: Tráfico: Tráfico: Pedmento: Pedment                                                                                                    |                                      | 🗋 🗋 😰 🤊 🔙 🗙 🔈 😫 💭 🚇 💭 🚇 🔍                                                                                                    |
| Patente / Adu/Sec       Tráfico:       Tipo Operación         Importación       Importación       Exportación         Importación       Pereoperación       Importación       Exportación         Importación       Importación       Exportación       Importación       Exportación         Importación       Importación       Importación       Exportación         Importación       Importación       Importación       Exportación         Importación       Importación       Importación       Exportación         Importación       Importación       Importación       Exportación         Importación       Importación       Importación       Exportación         Importación       Importación       Importación       Exportación         Importación       Importación       Importación       Exportación         Importación       Importación       Importación       Importación         Importación       Importación       Importación       Importación         Importación       Importación       Importación       Importación         Importación       Importación       Importación       Importación         Importación       Importación       Importación       Importación       Importación                                                                                                    | Vista General del Pedimento          |                                                                                                    |
| 9999 [ 430] VERACRUZ, VERACRUZ, VER           | Facturas y Partidas                  | Patente/Adu/Sec Tráfico: Tipo Operación                                                                                                    |
| Pre-Operación   Operación   Administración   Configuración   Seleccione Menú   Seleccione Menú <tr< td=""><td></td><td>19999   430   VERA(</td></tr<>                                                                                                    |                                      | 19999   430   VERA(                                                                                                    |
| Configuración     Configuración     Configu     | Par Orangelián                       | No. Referencia: Tipo: Pedimento: Fecha Operación:                                                                                                    |
| Configuración     Administración     Configuración     Configuración     Config     | Pre-Operacion                        | 1708414-00 Q 1  IMPORTACION GE 7 7000000 26/09/17 11:07                                                                                                    |
| Administración       Image: Configuración       Peso Bruto:         Seleccione Menú       Image: Configuración       Image: Configuración         Seleccione Menú       Image: Configuración       Image: Configuración         Seleccinto de Fondos       Image: Configuración       I                                                                                                    | 🧿 Operación                          |                                                                                                    |
| I       Q       DUPERVISOR SUPERVISOR       Consignation a       Person differencia         I       Q       DUPERVISOR SUPERVISOR       Consignation a       Person differencia         I       Q       Dupervisor Supervisor Supervisor       Tipo de Cambio:       Origen Destino:       10.00000000000000000000000000000000000                                                                                                    | Administración                       | o contraction of the second of the second of |
| Configuración     Seleccione Menú     Seleccione Menú </td <td></td> <td>- 1 Supervisor supervisor supervisor</td>                                                                                                    |                                      | - 1 Supervisor supervisor supervisor                                                                                                    |
| Seleccione Menú     Seleccione Menú     Seleccione Menú   Seleccione Menú   Seleccione Menú   Seleccione Menú   Seleccione Menú   Seleccione Menú   Seleccione Menú   Seleccione Menú   Seleccione Menú   Seleccione Menú <td>Configuración</td> <td>Mercancía: Tipo de Cambio: Origen Destino:</td>                                                                                                    | Configuración                        | Mercancía: Tipo de Cambio: Origen Destino:                                                                                                    |
| Catálogos   Tráfico   Documentos de Operación   Características   Anta de Referencias   Monitor de Referencias   Monitor Corresponsalias   Monitor Corresponsalias   Cortrol de Fondos   Cortrol de Navieras (CONAVI)   Cortrol de Navieras (CONTERMINALS)   Pedidos   Pedidos   Pedidos   Documentos   Bis/Guías   Contendores   C. Suelta   Sel. Aleatoria   Corresponsalias   Inf. Complementaria   Complementaria   Control de Fondos   Control de Navieras (CONAVI)   Control de Navieras (CONTERMINALS)   Pedidos   Pedidos   Pocontrol de Soldos   Control de Navieras (CONTERMINALS)   Pedidos   Pedidos   Descarga:   Proveedor:   Proveedor:                                                                                                    | Seleccione Menú 👻                    | LAMIINADOS DE ALUMINIO 17.7331 Interior del País 🔽 🔽 Contenerizada                                                                                                    |
| Trático   Pedidos   Documentos   Documentos de Operación   Características   Anterior   Montor de Referencias   Montor de Referencias   Montor de Referencias   Montor de Referencias   Montor Corresponsalias   Inf. Complementaria   Corresponsalias   Montor de Referencias   Montor de Referencias   Recinto de traslado:   Linea Navieras   Cortrol de Navieras   Pechanes   Pechanes   Muelle:   Via:   Perotes   Muelle:   Via:   Proveedor:   12/09/17                                                                                                    | <br>⊒                                |                                                                                                    |
| Bocumentos de Operación     Características     Facturas     Corresponsalías     Inf. Complementaria     Complementaria     Complementari         | -<br>⊒ 🥩 Tráfico                     | Gastos Arribo Pedidos Documentos Bis/Guias Contenedores C. Suelta Sel. Aleatoria                                                                                                    |
| Control de Referencias Control de Referencias Control de Referencias Control de Referencias Montor Corresponsalias Control de Fondos Control de Fondos Control de Fondos Control de Fondos Control de Naviera: Control de Naviera: Control de Naviera | ⊡- 🥩 Documentos de Operación         | Características Facturas Corresponsalías Inf. Complementaria Complementarios                                                                                                    |
| Image: September 1     Image: September 1       Image: September 1     Image: September 1       Image: Septembe 1     Image: September 1       Image: September 1     Image: September 1       Image: September 1     Image: September 1       Image: September 1     Image: September 1       Image: September 1     Image: September 1       Image: September 1     Image: September 1       Image: September 1     Image: September 1                                                                                                    | 🖃 🥩 Control de Referencias           |                                                                                                    |
| Image: Second Second                 |                                      | Registro: No. Viaje: Nombre Buque:                                                                                                    |
| Image: Control de Fondos     Image: Control de Fondos       Image: Control de Navieras (CONAVI)     Image: Control de Navieras (CONAVI)       Image: Control de Terminales (CONTERMINALS)     Fechas       Image: Control de Terminales (CONTERMINALS)     Fechas       Image: Control de Terminales (CONTERMINALS)     Image: Control de Terminales (CONTERMINALS)       Image: Control de Terminales (CONTERMINALS)     Image: Control de Terminales (CONTERMINALS)       Image: Control de Terminales (CONTERMINALS)     Image: Control de Terminales (CONTERMINALS)       Image: Control de Terminales (CONTERMINALS)     Image: Control de Terminales (CONTERMINALS)       Image: Control de Terminales (CONTERMINALS)     Image: Control de Terminales (CONTERMINALS)       Image: Control de Terminales (CONTERMINALS)     Image: Control de Terminales (CONTERMINALS)       Image: Control de Terminales (CONTERMINALS)     Image: Control de Terminales (CONTERMINALS)       Image: Control de Terminales (CONTERMINALS)     Image: Control de Terminales (CONTERMINALS)       Image: Control de Terminales (CONTERMINALS)     Image: Control de Terminales (CONTERMINALS)       Image: Control de Terminales (CONTERMINALS)     Image: Control de Terminales (CONTERMINALS)       Image: Control de Terminales (CONTERMINALS)     Image: Control de Terminales (CONTERMINALS)       Image: Control de Terminales (CONTERMINALS)     Image: Control de Terminales (CONTERMINALS)       Image: Control de Terminales (CONTERMINALS)     Image: Control de Terminales (CONTER                                                                                                    |                                      | COCHRANE Q                                                                                                    |
| Control de Tondos      Control de Tondos     | Monitor Corresponsalias              | Trecumo. Bandera:                                                                                                    |
| Control de Navieras (CONAVI)     Control de Terminales (CONTERMINALS)     Se Pedimento     Se Pedimento     | E Control de Fondos                  | Pariate de transmission (Libertia (REPUBLICA DE)                                                                                                    |
| Control de revieras (CONVII)     Control de Teminales (CONTERMINALS)     Sector de Teminales (CONTERMINALS)     Sector de Teminale     | Contenedores y Candados              | Reclinito de lassado.                                                                                                    |
| Control de remininates (Contrectioninvelo)     Control de remininates (Contrectioninvelo)     Control de remininates (Contrectioninvelo)     Control de remininates (Contrectioninvelo)     Control de remininates (Contrectioninvelo)     Control de remininates (Contrectioninvelo)     Control de remininates (Contrectioninvelo)     Control de remininates (Contrectioninvelo)     Control de remininates (Contrectioninvelo)     Control de remininates (Contrectioninvelo)     Control de remininates (Contrectioninvelo)     Control de remininates (Contrectioninvelo)     Control de remininates (Contrectioninvelo)     Control de remininates (Contrectioninvelo)     Contrectiones     Contrectiones       | Control de Terminales (CONTERMINALS) | Eachae Muelle: Via                                                                                                    |
| E.T.A:         Llegada/Amito:         Descarga:           Proveedor:         12/09/17         12/09/17         12/09/17                                                                                                    | Pedimento                            |                                                                                                    |
|                                                                                                    | T → Seportes                         | E.T.A: Llegada/Arribo: Descarga: Proveedor:                                                                                                    |
|                                                                                                    | nge -                                |                                                                                                    |

Así quedaría la captura de la referencia con los datos del buque.

## Procedemos a capturar la Factura.

| × | Fa | ctura | ns y F | Partid | as 💴 |
|---|----|-------|--------|--------|------|
|   | 2  | 9     |        | ×      | 5.   |

Nota. Desde alta de referencia, damos un click en

La cual nos lleva directamente a la pestaña de facturas y partidas.

- No. De factura
- 🖊 🛛 Fecha de Factura
- **4** Incoterm (el que indique el cliente, conforme a los términos de venta de la mercancía.
- Proveedor (previamente dado de alta en operaciones, catálogos, proveedores y debe ir ligado al importador además de estar activo.
- 4 Valor Factura (la moneda en que se encuentre facturada MXN, CHN, USD,
- **4** Factor monetario, para realizar la conversión correspondiente a la moneda de la factura.
- 🖊 Pais de facturación. De donde es originaria la factura
- 4 Vinculación: se indica si el proveedor tiene una relación con el importador
- Cert. Origen: si la factura es de la comunidad europea y cuenta con una leyenda para aplicar tratado, se indica en este campo.
- No. De exportador: este no. Se encuentra en la leyenda de la factura indicando que se puede utilizar como certificado de origen.
- 4 Destinatario: aplica para operaciones de exportación
- Lugar de emisión: se debe llenar este campo ya que se muestra en la HC y MV
- 4 No. De Operación Cove: este campo se llena en automático al generar el cove
- 4 COVE: este campo se llena de forma automática al generar el cove y obtenerlo con éxito.
- 🗍 Adenda: Este campo se llena de forma automática al realizar una adenda al cove
- Si la factura llevara subdivisión se activa el check

Para agregar observaciones en cove, se da click en el block de notas color amarillo

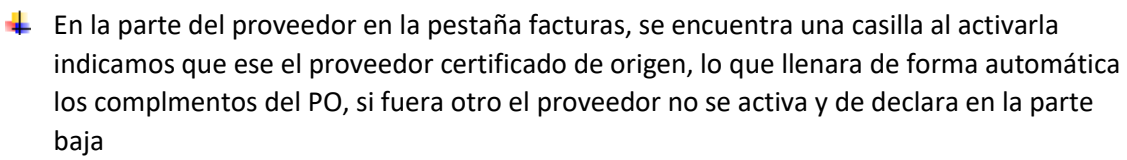

| Operación:       104810591       Imple: Expo.         Cliente:       6       ROYAL BORDER SA DE CV       F. Entrada:       12/09/17       Deshabilita VM en automático         ImplExp:       6       ROYAL BORDER SA DE CV       F. Entrada:       12/09/17       Deshabilita VM en automático         ImplExp:       6       ROYAL BORDER SA DE CV       F. Entrada:       12/09/17       Deshabilita VM en automático         ImplExp:       6       ROYAL BORDER SA DE CV       Forweador:       Proveedor:       Proveedor:         1       de 1       ImplExp:       6       Imple: Row and the second second secon | 🛛 🔽 Facturas y Partidas 🔍                                                                                                    | 2 🖻 🐔         |                     |                                |                                 |      |
|----------------------------------------------------------------------------------------------------|----------------------------------------------------------------------------------------------------|---------------|---------------------|--------------------------------|---------------------------------|------|
| Cuise::::::::::::::::::::::::::::::::::::                                                                                                    | Operación:       1708414-00       Operación Cove:       104810591       Impo. © Expo.         Cliente:       6       ROYAL BORDER SA DE CV       F. Entrada:       12/09/17       Deshabilita VM en automático         Imp/Exp:       6       ROYAL BORDER SA DE CV       F. Entrada:       12/09/17       Deshabilita VM en automático         Facturas       Detalle       Agrupación       Cove       Cove       E       E         Imple:       Y       Y       Y       Y       Y       Y       Y       Y                                                                                                    |               |                     |                                |                                 |      |
| 104810591         COVE1725GRPQ2         Otros:         0.000           Resumen         Items         0.000         0.000                                                                                                    | 1       tFR2000       26/09/17       1       incode international metabolisment       29/09/17       1       incode international metabolisment       29/09/17       1       incode international metabolisment       29/09/17       1       incode international metabolisment       20/09/17       1       incode international metabolisment       20/09/17       1       incode international metabolisment       20/09/17       1       incode international metabolisment       20/09/17       1       incode international metabolisment       20/09/17       1       1       incode international metabolisment       20/00       1       1       1       1       1       1       1       1       1       1       1       1       1       1       1       1       1       1       1       1       1       1       1       1       1       1       1       1       1       1       1       1       1       1       1       1       1       1       1       1       1       1       1       1       1       1       1       1       1       1       1       1       1       1       1       1       1       1       1       1       1       1       1       1       1       1 |               |                     |                                |                                 |      |
| Número         Fecha         Valor ME         Moneda         Valor US         Peso           IFR2000         26/09/17         132,963.56         DOLAR         132,963.56         0                                                                                                    | I04810591           Resumen         Items           Número         Fee           IFR2000         26                                                                                                    | COVE1725GRPQ2 | Valor ME 132,963.56 | Embalajes: Otros: Otros: Otros | 0.000<br>Valor US<br>132,963,56 | Peso |

En la parte inferior se muestra una barra en la pestaña resumen donde puedes confirmar que tu captura cuadra en los valores, cantidades.

Para los casos de exportación en la parte superior del proveedor de la factura, se encuentra un chek que se refiere a si es el mismo Proveedor certificado de origen (PO) se activa y llenará en la parte superior si es diferente no se activa y te permite capturarlo de forma manual

| Facturas Detalle Agrupación                | Cove                                                                                                    |
|--------------------------------------------|----------------------------------------------------------------------------------------------------|
| 🛯 🔍 1 de 1   🕨 🕅 📄 📄 🌍 🛃                   | X 🐵 😰 🗅 🖻 📽 🕫 🖆 🧰 🗟 🐺 😗                                                                                                    |
| Consec.: Número:                           | Fecha:     Incoterm:     Proveedor:     Image: Second second se |
| Factura proveedor: Valor                   | Factura: Valor Dolares: Valor Mercancía: Peso: 🗌 Sin partidas.                                                                                                    |
| ASJ580                                     | 1,000.00 1,000.00 1,000.00 🗌 Subdivisón                                                                                                    |
| País de Facturación: Mone                  | da: Factor Monetario:                                                                                                    |
| ESP 🔍 ESPAÑA (REINO DE) USD                | 🔍 DOLAR USA 🔍 1.000000000                                                                                                    |
| Vinculación: Cert. Origen: No. Exportador: | Destinatario: Seguros: 0.000                                                                                                    |
| SI 💌 FUNGE 💌                               | Fletes: 0.000                                                                                                    |
| Lugar de emisión: No. Operacion COVE       | COVE: Adenda: Embalajes: 0.000                                                                                                    |
| Proveedor Certificado de Origen:           | Otros: 0.000                                                                                                    |
| PROVEEDOR PRUEBA                           |                                                                                                    |

## Captura de ítems.

Damos click en nuevo, buscamos desde la lupa el no. De ítem (este debe estar previamente dado de alta desde el catálogo de partes relacionado con la fracción y la UMT correspondiente) Vinculación: se indica si hay o no relación con el importador, así mismo si la compra venta o transacción influye en el valor de la mercancía.

Peso: sirve para prorratear el mismo.

UM: se llena en cierta mercancía, no aplica siempre

ES: estado de la mercancía U = usado N= Nuevo

Valor Factura: indicamos el total de la factura o lo correspondiente en caso se ser una subdivisión. Cant. Factura: se captura ítem uno por uno de la factura (registro)

UMC: unidad de medida comercial, es decir como fue vendida la mercancía en piezas, kilos, etc. Cant. Tarifa: se captura los datos correspondientes a la cantidad equivalente a tu factura.

UMT: unidad de medida de tarifa, este va ligado a la tigie, esta medida no la podemos modificar Método de valoración: indica el método de transacción de la mercancía si es compra venta, etc. País de origen: de donde es originaria la mercancía

País vendedor: el país de donde se importó la mercancía

| <ul> <li>Facturas y Partidas</li> <li>Alta de Refe</li> <li>P . X Refe</li> </ul>                                                                                    | rencias 🏴                                                                                                    |                                                                                                   |
|----------------------------------------------------------------------------------------------------|----------------------------------------------------------------------------------------------------|---------------------------------------------------------------------------------------------------|
| Operación:         1708414-00         Q per           Cliente:         6         Q RO           Imp/Exp:         6         Q RO                                      | ración Cove: 104810591<br>(AL BORDER SA DE CV<br>(AL BORDER SA DE CV                                                                                                    | <ul> <li>Impo. C Expo.</li> <li>F. Entrada: 12/09/17</li> <li>Deshabilita VM en automá</li> </ul> |
| Facturas     Detaile     Agr       Número:     IIFR2000                                                                                                    | upación Cove<br>Facturas                                                                                                    | Fecha:         Valor:           26/09/17         132,963.56                                       |
| Número:         Parte:           1         1           0.000000         Kg.           UM:         ES:           Valor Facture           N         \$ 71,094.22       | Fracción:         Subdiv:         Vincula           76071101         NO EX           Cant. Factura:         UMC:           23,510.000         01 @ KILO           I:         Precio Unitario:         Métod           0         \$ 3.02400         1   VAL | Agrupar                                                                                           |
| Pais Origen/Destino:<br>CHN CHINA (REPUBLICA POP<br>Pais vendedor/Comprador:<br>HKG HONG KONG (REGION AD                                                             | JLAR LAMI                                                                                                    | ripción:<br>NADOS DE ALUMINIO                                                                     |
| Identificadores/Perm           Clave         Tipo         Co           ES         IdentificadorPartida         N           PM         IdentificadorPartida         G | isos Otros Datos Mercancías<br>mplemento: Complemento2 Cor                                                                                                    | Datos Cove Características                                                                        |

#### Agrupación de Partidas

| Ver Favoritos Herramientas Ayuda Sa                                   | Irr PERIODO : 2017- 10 Sucursal: 9999   430   VER4CRUZ                                                                                                    |
|-----------------------------------------------------------------------|----------------------------------------------------------------------------------------------------|
| Favoritos                                                             | Recturas y Partidas 🖸                                                                                                    |
| Alta de Referencias                                                   |                                                                                                    |
| Facturas y Partidas                                                   | Operación 1708414-00 Q. Operación Cove: 104810591 @ Impo. @ Expo.                                                                                                    |
| -                                                                     | ImpExp: 6 Q ROYAL BORDER SA DE CV                                                                                                    |
| Deración Operación                                                    | Facturas Detalle Agrupación Cove                                                                                                    |
| 🛃 Administración                                                      | e lodos<br>C Salassiandos Número Fecha Valor ME Moneda                                                                                                    |
| 😨 Configuración                                                       | C Niguno IFR2000 26/09/2017 132,963,56 DOLAR                                                                                                    |
| Seleccione Menú                                                       | Construction     Construction     Constended     Constended     Construction     Construction     Const |
| Gontado de Fondos      Gontados      Gontados                         | Pandasi I                                                                                                    |
| Gontrol de Navieras (CONAVI)     Gontrol de Terminales (CONTERMINALS) | #         Parte         Fracción         Descripción         Peso         Cantidad         UHC         Cantidad         UHT         Pais V/c         Precio Unit.           1         T909519-A         76071101         LAMINADOS DE ALUMINIO         00 000000         50.000.000         1         50.000.000         1         CHN         HKG         03.0240                                                                                                    |
| ei ger Pedmento<br>                                                   |                                                                                                    |

En la pestaña Agrupación podemos realizarlo de acuerdo a las necesidades de cada importador, por descripción, país, etc. Y damos agrupar

Adicional, podemos añador unir descripciones, osbervaciones, no. de parte .

| Ver Favoritos Herramientas Ayuda Sa | alir                                                              | PERIODO : 2017 - 10     | Sucursal: |
|-------------------------------------|-------------------------------------------------------------------|-------------------------|-----------|
| Favoritos                           | Facturas y Partidas                                               |                         |           |
| Alta de Referencias                 | D 🔐 🤊 🗐 🗙 🗟 🖼 🐻 🖗 🕷 🧺 🖄                                           |                         |           |
| Vista General del Pedimento         | Operación: 1708414-00 Q. @ Impo @ Expo                            |                         |           |
| - acturas y ratituas                | Cliente: 6 ROYAL BORDER SA DE CV E Entrado: 12/09/17 III Deshah   | vilita VM en automático |           |
|                                     |                                                                   |                         |           |
| Pre-Operación                       |                                                                   |                         |           |
|                                     | Facturas Detalle Agrupación Cove                                  |                         |           |
| Operación                           | □ 家 り 品 × う ↓ ▲                                                   |                         |           |
| Administración                      | Envio mostrado: Tipo Ver facturas 🛞                               |                         |           |
| Configuración                       | Sin N' Operacion 💌 Cove: IA Cove: NO IA Elegir facturas al enviar |                         |           |
| Selessione Manú                     | Imprimir todos los coves 🗌                                        |                         |           |
| T-Seccione Menu                     | Fecha de Expedición:                                              |                         |           |
|                                     | 26/09/17                                                          |                         |           |
| 🖻 🥩 Documentos de Operación         | Datos del comprobante:                                            |                         |           |
| Control de Documentos (EFILE)       | Archivo Generado:                                                 |                         |           |
| Facturas y Agrupación de Fracciones | C: RECO Rey (/_2005COVE.xm                                        |                         |           |
| Documentos Con Vigencia             | Tipo de Figura: Correo Electrónico: No. Rel. Facturas:            |                         |           |
| Facturas y Partidas                 | IMPORTADOR    ESBEIDY,FERNANDEZ@GRIVER.COM.MX  0                  |                         |           |
| Control Documentos(e-FILE)          |                                                                   |                         |           |
| 🗈 🥩 Control de Referencias          |                                                                   |                         |           |
| Gontrol de Fondos                   |                                                                   |                         |           |
| Contenedores y Candados             | Patente G RFC de Consulta G                                       |                         |           |
|                                     | 5555 G                                                            |                         |           |
| Pedimento                           | 0 0                                                               |                         |           |
| E Peportes                          | 9                                                                 |                         |           |
|                                     |                                                                   |                         |           |
|                                     | Observaciones:                                                    |                         |           |

#### Elaboracion de Cove

Dentro de la pestaña de Facturas y partidas en la pestañita COVE, generamos uno nuevo, agregamos el correo donde queremos que nos llegue la notificación, patente y RFC de consulta, y lo enviamos con la flecha roja

Al estar todo ok, lo recibiremos sin problema y este se mostrará en Facturas y partidas.

| 🗙 Facturas y Partidas 🖴                                                               |                             |
|---------------------------------------------------------------------------------------|-----------------------------|
| 🗋 📝 🎾 🔙 🗙 🚘 🖪 🕫 🚳 🐚 🛸 🌾                                                               |                             |
| Operación: 1708414-00 Operación Cove: 104810591                                       | © Impo.                     |
| Cliente: 6 ROYAL BORDER SA DE CV                                                      | F. Entrada: 12/09/17 Desha  |
| Imp/Exp: 6 ROYAL BORDER SA DE CV                                                      | P                           |
| Facturas Detalle Agrupación Cove                                                      |                             |
| 🗋 🗟 ち 🗟 🗙 ケ λ 🚨 🚊 Esperando respuesta                                                 |                             |
| Envio mostrado:                                                                       | Ver facturas 🛞              |
| 107106052 • © Cove © Cove: IA © Cove: NO IA                                           | Elegir facturas al enviar 🗌 |
|                                                                                       | Imprimir todos los coves 🗌  |
| Sistema Integral RECO                                                                 | Fecha de Expedición:        |
| Datos del com<br>Archivo Genera<br>Datos del com<br>Se recibió el COVE correctamente. |                             |
| Tipo de Figura:                                                                       | o. Rel. Facturas:           |

| Facturas                                                        | Detalle      | Agrupación       | Cove          |                      |                  |                  |                 |  |  |
|-----------------------------------------------------------------|--------------|------------------|---------------|----------------------|------------------|------------------|-----------------|--|--|
| € - € -   1                                                     | de 1   🕨 🗍   | 1   🗋 📝 🦻        | 🚽 🗙 🥹         | a 🗈 🕄 🖓 👘            | 🚊   📑 🗑 🏹 🖆      | " 🖻 🗟            |                 |  |  |
| Consec.: Número:                                                |              |                  | Fecha:        | Incoterm: P          |                  | ONAL HOLDINGS LI |                 |  |  |
| Factura proveedor:                                              |              | V                | alor Factura: | Valor Dolares:       | Valor Mercancía: | Peso:            | Sin partidas.   |  |  |
| IFR 2000                                                        |              |                  | 132,963.      | 56 132,963.56        | 132,963.56       | 0.0              | 00 🔲 Subdivisón |  |  |
| País de Facturación: Moned                                      |              |                  | loneda:       | a: Factor Monetario: |                  |                  |                 |  |  |
| HKG 🔍 HONG KONG (REGION ADMINISTE USD 🔍 DOLAR USA 🔍 1.000000000 |              |                  |               |                      |                  |                  |                 |  |  |
| Vinculación: Ce                                                 | ert. Origen: | No. Exporta      | ador:         | Destinatario:        |                  | _ Seguros:       | 0.000           |  |  |
| NO 🔽 N                                                          | O FUNGE      | <b>T</b>         |               | ୍                    |                  | Eletes:          | 0.000           |  |  |
| Lugar de emisión:                                               | N            | lo. Operacion CO | VE COVE:      | Ade                  | enda:            | Entralaises [    | 0.000           |  |  |
|                                                                 |              | 107106497        | COVE17        | 277LIF6              |                  | Emparajes:       | 0.000           |  |  |
| ,                                                               |              |                  |               |                      |                  | Otros:           | 0.000           |  |  |

### Elaboración de EDocuments

Ingresamos desde Operación, trafico, control de documentos e-file

Seleccionamos la referencia, cliente, etc. Del lado derecho se encuentra una barra de herramientas, editamos y agregamos el documento (es necesario configurar las claves de documentos de no tener el tipo de documento que requieren). Se agrega y en la parte inferior se encuentra los botones de envío flecha verde para envio y roja para recepción

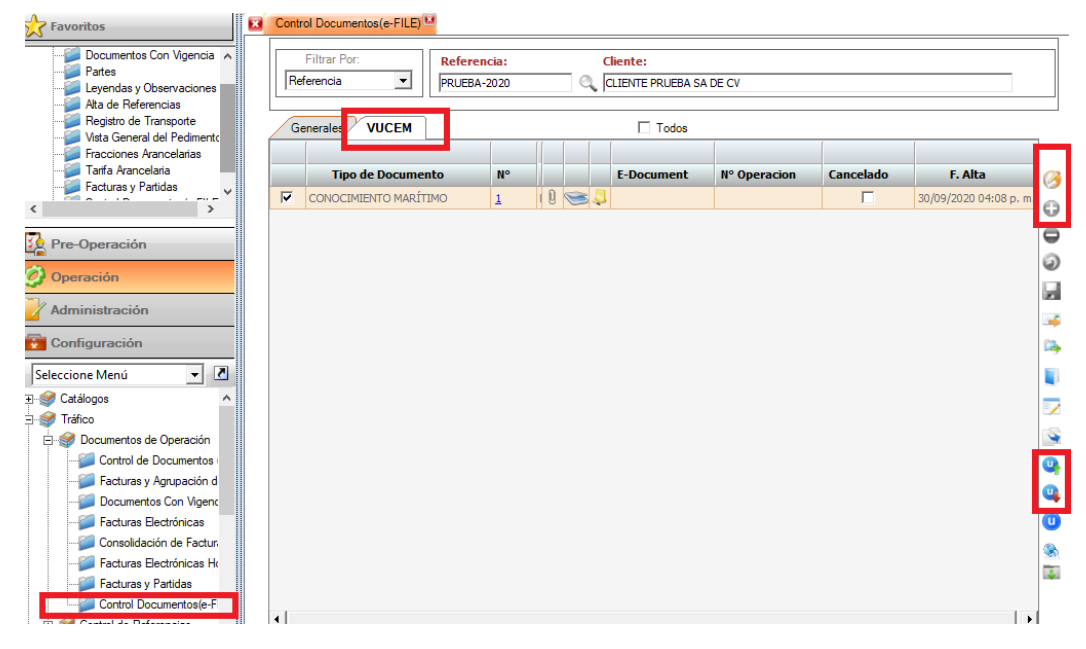

Desde Alta de referencias Y/o vista general de pedimentos tiene un boton de acceso directo para ir a control de documentos

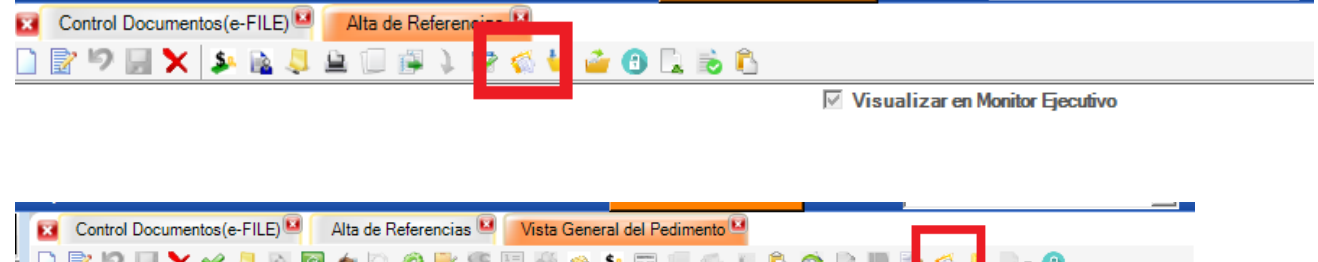

| 🗋 🖹 🎾 📓 🗙 🛩 📮 🗟 📓 🧆 🔍 🖉 🔡        | 🌾 🗄 🚳 🍮 👂 🥅 🗐 🌾 🐇 🙆 🖄 🐂 🎙     | i 🐔 🎝 🖉    | - 🕄             |
|----------------------------------|-------------------------------|------------|-----------------|
|                                  | Pedimento                     |            |                 |
|                                  |                               |            |                 |
| Referencia: Imp/Exp:             | Pedimento: C. Docto: Regimen: | Tipo Pedin | nento           |
| CLASIIII CLIENTE PRUEBA SA DE CV | 0009000 A1 IMD                | Norma      | l 🔍 Consolidado |

#### Vista General de Pedimento

En esta vista, podemos completar la información que se refleja en pedimento, en Pedimento se debe indicar el No. Del mismo, la fecha de pago siempre debe ser la del día de pago.

En el recuadro de transporte se indica la modalidad por la cual saldrá, carretero, ferro u otra

Tipo de cambio, este lo indica desde alta donde se indica la eta

En vehículos se indica la cantidad de los mismos cuando sea más de uno, este campo se llena para calcular el DTA de las mismas, así mismo se activa el identificador PD a nivel identificado General

En el recuadro de incrementables se agregaran siempre y cuando lo operación lo requiera, se capturan en USD, EUR, u otra moneda y en sistema lo cambio en automático a MXN

Existe la opción de realizar los cálculos en edición libre para realizar los cambios pertinentes al cambiar la forma de pago, etc.

| Ver Favoritos Herramientas Ayuda S             | alir                        |                           |                              | PERIODO : 2017                  | - 10   |
|------------------------------------------------|-----------------------------|---------------------------|------------------------------|---------------------------------|--------|
| Y Favoritos                                    | Vista General del Pedimento |                           |                              |                                 |        |
|                                                | 🗋 🖹 🤊 🗑 🗶 🖌 🦊 🗦             | s 🛐 🤌 🔍 🤣 🔡 🧐 🔠           | 🚳 🏂 🗔 🗐 🌾 🞚 🖍 🚳              | 2 🔣 🥞 🥾                         |        |
| Vista General del Pedimento                    |                             |                           | Pedimento                    |                                 |        |
| Facturas y Partidas                            | Referencia: Imp/            | Exp:                      | Pedimento: C. Docto: Rer     | imen: Ting Dedingente           | -      |
|                                                | 1708414-00 🔍 ROY            | AL BORDER SA DE CV        | 7000000 IN ITE               | Normal      Consolidado         | 3      |
| -                                              | Aduana Despacho: Ent/S      | al: F. Entrada: F. Pago:  |                              |                                 | -      |
| Pre-Operación                                  | 9999   43 - 0 430           | Q 12/09/17 26/09/17       | Factor Moneda: V             | alor Seguros: Peso Bruto:       | _      |
| Ø Operación                                    | Transporte                  | Crises Destine:           | USA Q 1.000000000            | 0 45090.00                      | 0      |
|                                                | Ent/Sal: Arribo:            | 7 Origen Destino.         | 1. Cambio: V                 | M.E. Mercancia: Veniculos:      | - II   |
| Administración                                 |                             |                           | 17.73310                     | 132,963.56                      | 91     |
| 📷 Configuración                                | Incrementables              | Embalaies:                | Suma de Fracciones           | Edición libre 🔲 Pago anticipado | ٥      |
| Seleccione Menú 👻                              | 0 MEX                       |                           | 132963.55                    | I Ajusta valor Dis              | s      |
| E S Catálogos                                  | Seguros:                    | Deducibles:               | Valor Aduana:                |                                 |        |
| 🕀 🥩 Tráfico                                    | 0 MEX                       | 0 MEX 1                   | 2,357,856                    | -                               |        |
| 🕀 🥩 Control de Navieras (CONAVI)               | Otros:                      | Factor Prorrateo:         | Precio Pagado:               |                                 |        |
| E Scontrol de Terminales (CONTERMINALS)        |                             | S 1.00000000              | 2,357,856                    |                                 |        |
| a Sedimento                                    |                             |                           |                              |                                 |        |
| Vista General del Pedimento                    | Partes Dos                  | Y                         |                              |                                 |        |
| Monitor de Pedimentos                          | Impuestos Identificador     | es Destinatarios Transpor | tistas Compensaciones F.     | Pago Virtuales Facturas         | $\neg$ |
| P Archivos de Hespuesta                        | C. Imp.                     | mpuesto Clave             | F. De Pago                   | Importe                         |        |
| C.I. / N. L.I. / N. L.V Manifestación de Valer | 1 DTA                       | 0                         | EFECTIVO.                    | 891.00 🧭                        | )      |
| Belación de Documentos                         | 6 IGI/IGE                   | 5                         | TEMPORAL NO SUJETA A IMPUEST | 117,893.00                      | )      |
| Relación de Pedimentos                         | 3 IVA                       | 21                        | CRÉDITO EN IVA E IEPS.       | 399,233.00                      | )      |
| - Remesas                                      | 15 PRV                      | 0                         | EFECTIVO.                    | 210.00                          |        |
|                                                | 21 CNT                      | 0                         | EFECTIVO.                    | 57.00                           | ı II   |
| — 📁 Tarifa Arancelaria                         |                             |                           |                              |                                 | 1      |
| Pago Electrónico                               |                             |                           |                              |                                 |        |
| 🖻 🃁 DODA - QR                                  | Total Cuenta Aduanera       | 0 Total Otra Forma d      | e Pago: 517.126 To           | tal Efectivo: 1.158             |        |
| 🗄 🥩 Reportes                                   |                             |                           |                              |                                 |        |
|                                                | L                           |                           |                              |                                 |        |

|                                              | <u> </u>                                                      |                                            | i 🦀 📖 📜 🤘                                                           | × ± • §                                     |                                                                                               | \$                   |                     |
|----------------------------------------------|---------------------------------------------------------------|--------------------------------------------|---------------------------------------------------------------------|---------------------------------------------|-----------------------------------------------------------------------------------------------|----------------------|---------------------|
|                                              |                                                               | Ped                                        | limento                                                             |                                             |                                                                                               |                      |                     |
| Referencia:                                  | Imp/Exp:                                                      | P                                          | Pedimento: C. Docto:                                                |                                             | Regimen: Tipo Pedimento                                                                       |                      |                     |
| 1708414-00                                   | ROYAL BORDER SA DE                                            | CV                                         | 7000000                                                             | IN                                          | TE                                                                                            | Normal O Co          | onsolid             |
| duana Despa<br>9999   43 - 0                 | cho: Ent/Sal: F. Entrada:<br>430 (12/09/17                    | F. Pago:                                   | Factor Moneda:                                                      |                                             | Valor Seguros                                                                                 | e: Peso I            | Bruto:              |
| Transporte<br>Ent/Sal:                       | Arribo: Salida: Orige                                         | n Destino:<br>or del País 💌                | USA 🔍 🗆<br>T. Cambio:                                               | 1.00000000                                  | 0         45090.           V.M.E. Mercancía:         Vehículos           132,963.56         2 |                      |                     |
| Incrementab<br>Fletes:<br>Seguros:<br>Otros: | o MEX C Factor Prom<br>MEX C Factor Prom<br>MEX C Factor Prom | 0 MEX Q<br>0 MEX Q<br>ateo:<br>1.000000000 | Suma de Fracci<br>Valor Dolares:<br>Valor Aduana:<br>Precio Pagado: | ones<br>132963.55<br>2,357,856<br>2,357,856 | Edición lib                                                                                   | re. 🔲 Paga<br>🗌 Ajus | anticip<br>ta valor |
| Partes Dos<br>Impuestos                      | Identificadores Destinata                                     | arios Transportista                        | s Compens                                                           | aciones                                     | F. Pago Virtua                                                                                | es Facturas          |                     |
| Clave                                        | Identificador                                                 | Complemento 1                              | Cor                                                                 | nplemento 2                                 | C                                                                                             | omplemento 3         |                     |
| CR                                           | RECINTO FISCALIZADO                                           | 39                                         |                                                                     |                                             |                                                                                               |                      |                     |
| IM                                           | EMPRESAS CON PROGRAMA                                         | 4542012                                    |                                                                     |                                             |                                                                                               |                      |                     |
| CI                                           | CERTIFICACIÓN EN MATERI                                       | A                                          |                                                                     |                                             |                                                                                               |                      |                     |
|                                              | MODALIDAD DE SERVICIOS                                        | 1                                          |                                                                     |                                             |                                                                                               |                      |                     |
| MS                                           |                                                               | 0.400470053/050                            |                                                                     |                                             |                                                                                               |                      |                     |
| ED                                           | DOCUMENTO DIGITALIZADO                                        | 04381709FYBF2                              |                                                                     |                                             |                                                                                               |                      |                     |